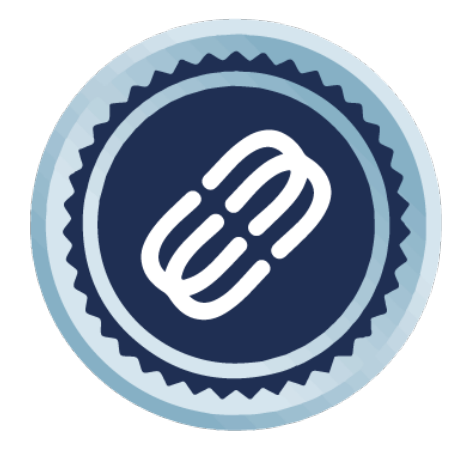

# GUIDA ALLA VISUALIZZAZIONE DELLE SCHEDE CORSO

DATA AGGIORNAMENTO: 13-01-2025

Per visualizzare le schede corso, all'interno della Homepage del Portale di Ateneo, cliccare sulla voce "OFFERTA FORMATIVA" presente in alto nella barra principale.

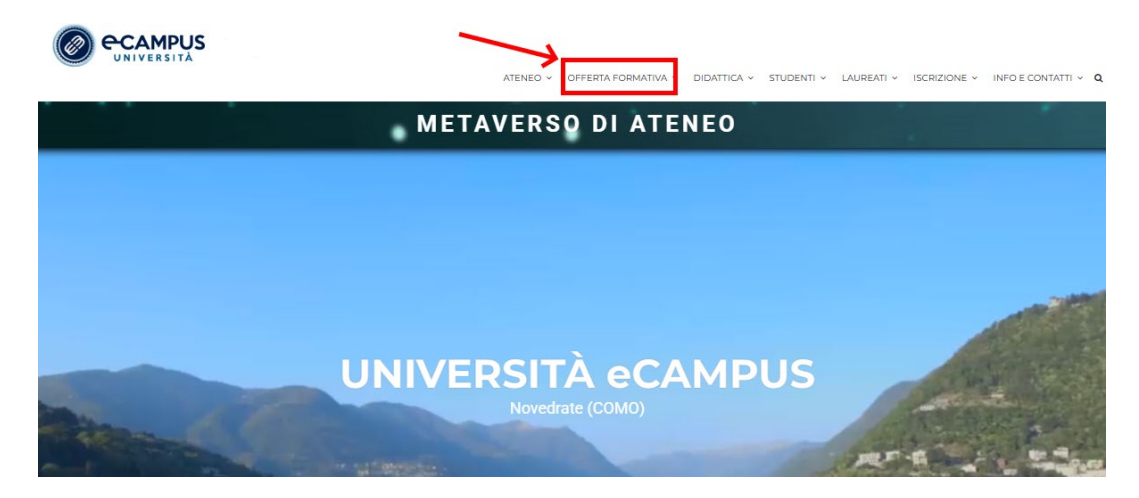

Scegliere il titolo accademico (Laurea, Laurea Specialistica, Magistrale...). Si clicchi per esempio su Corsi di Laurea.

| 券 Anno di immatricolazione 2024/2025 ∨                                                                                                    | IT EN                                                                        |
|----------------------------------------------------------------------------------------------------|------------------------------------------------------------------------------|
| Corsi di laurea                                                                                                    | Corsi di laurea Magistrali                                                   |
| Corsi di laurea riemail accessibili con diploma di scuola superiore (o titolo                                                                             | Corsi di laurea magistrali accessibili con Laurea di Primo Livello (o titolo |
| equivalente), durano 3 anni                                                                                                    | equivalente), durano 2 anni                                                  |
| 15                                                                                                    | 10                                                                           |
| Corsi di laurea Magistrali a ciclo unico                                                                                                    | Master di Primo Livello                                                      |
| Corsi di laurea magistrali a ciclo unico accessibili con Diploma di Scuola                                                                                | Master di Primo Livello accessibili con Laurea di Primo Livello (o titolo    |
| Superiore (o titolo equivalente), durano 5 anni                                                                                                    | equivalente)                                                                 |
| 1                                                                                                    | 146                                                                          |
| Master di Secondo Livello                                                                                                    | Corsi di Perfezionamento                                                     |
| Master di Secondo Livello accessibili con Laurea specialistica/magistrale o di                                                                            | Corsi di Perfezionamento accessibili con Laurea di Primo Livello, Laurea     |
| vecchio ordinamento (o titolo equivalente)                                                                                                    | specialistica/magistrale (o titolo equivalente)                              |
| 33                                                                                                    | 30                                                                           |
| Corsi di Alta Formazione Professionale<br>Corsi di Ata Formazione Professionale accessibili con Dipioma di Scuola<br>Supenore (o stolo equivalente)<br>21 | Altre Tipologie di Corsi<br>Atre Tipologie di Corsi<br>123                   |

Cliccare sul corso di laurea desiderato. Si veda ora l'esempio del corso di laurea in ECONOMIA D.M. 270/04.

| Anno di immatricolazione 2024/2025 🗸                                                                                                    | IT EN    | 😭 Anno di immatricolazione 2024/20                                                                                                | 225 <b>▼</b>                                                                                                    | IT EN |
|----------------------------------------------------------------------------------------------------|----------|----------------------------------------------------------------------------------------------------|----------------------------------------------------------------------------------------------------|-------|
| Corsi di laurea Area Ingegneristica Insci hindecontea courte Analienta E DA 27000 Insci hindecontea Insci Tanka I DA 27000 Insci hindecontea Insci Tanka I DA 27000 Insci hindecontea Insci Tanka I DA 27000 Insci hindecontea Insci Tanka I DA 27000 Insci hindecontea Insci Tanka I DA 27000 Insci hindecontea Insci Tanka I DA 27000 Insci hindecontea Insci Tanka I DA 27000 Insci hindecontea Insci Tanka I DA 27000 Insci hindecontea I DA 27000 Insci hindecontea I DA 27000 Insci hindec | ₹ Filtro | ECON) ECONOMIA (D.M.<br>Corso di Lurea<br>Estendo questo Corre Catalogue una guida<br>sempre all' ultino ordinamento e regolament | . 270/04)<br>all'offerta formativa corrente dell'Ateneo le descrizioni e le caratteristiche del presente corso di studio si riferis<br>to e | cono  |
| Area Umanistica     IMODALDESIGNE DISCIPLINE DELLA MODA/D.M. 270/041     ILANGLETTERATURA, ARTE, MUSICA E SPETTACOLO                                                                                                    |          | Informazioni generali riferite all'anno a                                                                                         | ccademico corrente                                                                                                    | *     |
| [LCEM] LINGUE E CULTURE EUROPEE E DEL RESTO DEL MONDO                                                                                                    |          | Durata                                                                                                    | 3 anni                                                                                                    |       |
| Area Psicologica                                                                                                    |          | Ordinamento                                                                                                    | 2018                                                                                                    |       |
| (SCBI) SCIENZE BIOLOGICHE                                                                                                    |          | stato                                                                                                    | Aperto                                                                                                    |       |
| ISCEFLISCIENZE DELL'EDUCAZIONE E DELLA FORMAZIONE                                                                                                    |          | Crediti                                                                                                    | 180 CFU                                                                                                    |       |
| (STPS) SCIENZE E TECNICHE PSICOLOGICHE (D.M. 270/04)                                                                                                    |          | Lingua                                                                                                    | Italiano                                                                                                    |       |
|                                                                                                    |          | Tipologia                                                                                                    | Corsi di laurea                                                                                                    |       |
| Area Economico-Statistica                                                                                                    |          | Normativa                                                                                                    | D.M. 270/2004                                                                                                    |       |
| [STMB] SCIENZE DEL TURISMO PER IL MANAGEMENT E I BENI CULTURALI                                                                                                    |          | Classe di laurea                                                                                                    | L-33 - Classe delle lauree in Scienze economiche                                                                                            |       |
|                                                                                                    |          | Corso Interateneo                                                                                                    | No                                                                                                    |       |
| Area Giuridica                                                                                                    |          | Accesso                                                                                                    | Libero                                                                                                    |       |
| ISCCOLSCIENZE DELLA COMUNICAZIONE<br>ISCPSI SCIENZE POLITICHE E SOCIALI                                                                                                    |          | Sede                                                                                                    | NOVEDRATE                                                                                                    |       |
| [SEGI] SERVIZI GIURIDICI                                                                                                    |          | Dipartimento                                                                                                    | ECONOMIA                                                                                                    |       |
|                                                                                                    |          | Sedi d'esame                                                                                                    | https://servizi.unlecampus.it/portale/lista_sedi_e3.aspx                                                                                    |       |
|                                                                                                    |          | Modalita didattica                                                                                                    | CORSO DI LAUREA ORDINARIO                                                                                                    |       |
|                                                                                                    |          | Verifica conoscenze richieste per<br>l'accesso                                                                                    | No                                                                                                    |       |
|                                                                                                    |          | Docenti del corso                                                                                                    | <u>Visualizza lista</u>                                                                                                    |       |
|                                                                                                    |          | Requisiti di accesso                                                                                                    |                                                                                                    | >     |
|                                                                                                    |          | Tasse e Rette                                                                                                    |                                                                                                    | >     |
|                                                                                                    |          | Programma, testi e obiettivi                                                                                                    |                                                                                                    | >     |

© 2025 Sistemi Informativi eCampus Tel. 0758515381 Email. sistemi.informativi@uniecampus.it

Dal pulsante "PIANI DI STUDIO" sarà possibile scegliere tra i vari indirizzi. Prendiamo come esempio il percorso di studio in "ECONOMIA E COMMERCIO".

| Anno di immatricolazione 2024/2025                                                                                                    | IT EN |
|----------------------------------------------------------------------------------------------------|-------|
| [ECON] ECONOMIA (D.M. 270/04)<br>Corso di Laurea<br>Essendo questo Course Catalogue una guida all'offerta formativa corrente dell'Ateneo le descrizioni e le caratteristiche del presente corso di studio si riferiscono<br>sempre all'ultimo ordinamento e regolamento vigenti. | )     |
| INFO PIANI DI STUDIO                                                                                                    |       |
| Scegli un percorso Gii insegnamenti dipendono dal percorso di studi: quale vuoi seguire?  AZIENDE SANTARIE ED ECONOMIA DELLA SALUTE ECONOMIA E COMMERCIO ESICOECONOMIA SCIENZE BANCARIE ASSICURATIVE SIGATZU D'IMPRESA E MODELLI DI BUSINESS COMUNE                              |       |

E' possibile accedere all'anno di corso desiderato selezionandolo nella sezione "Anno di corso". Si scelga ad esempio il corso di Economia Aziendale.

| Anno di immatricolazione 2024/2025                                                                                                    |                                                      |                               | IT EI                                                     |
|----------------------------------------------------------------------------------------------------|------------------------------------------------------|-------------------------------|-----------------------------------------------------------|
| ECON) ECONOMIA (D.M. 270)<br>orso di Jaurea<br>CONOMA E COMMERCIO <u>cambia</u><br>ssendo questo Course Catalogue una guida all'offer<br>empre all'ultimo ordinamento e regolamento vigen | 7 <b>04)</b><br>ta formativa corrente dell'A<br>nti. | teneo le descrizioni e le car | ratteristiche del presente corso di studio si riferiscono |
| INFO PIANI DI STUDIO                                                                                                    |                                                      |                               |                                                           |
| °ANNO                                                                                                    | /                                                    |                               | Anno di corso                                             |
| BBLIGATORI                                                                                                    | 2                                                    |                               | 1° ANNO - A.A. 2024/2025                                  |
| [ECON009] ECONOMIA AZIENDALE                                                                                                    | 1                                                    |                               | 2° ANNO - A.A. 2025/2026                                  |
| Anno di offerta 2024/2025                                                                                                    | 9 CFU                                                | 54 ore                        | 3° ANNO - A.A. 2026/2027                                  |
| Ciclo Annuale Unico                                                                                                    |                                                      |                               |                                                           |
| [ECON008] LINGUA INGLESE                                                                                                    |                                                      |                               | $\overline{\mathbf{x}}$                                   |
| Anno di offerta 2024/2025                                                                                                    | 5 CFU                                                | 30 ore                        |                                                           |
| Ciclo Annuale Unico                                                                                                    |                                                      |                               | N                                                         |
| [ECON014] METODI MATEMATICI                                                                                                    |                                                      |                               |                                                           |
| Anno di offerta 2024/2025                                                                                                    | 6 CFU                                                | 36 ore                        |                                                           |
| Ciclo Annuale Unico                                                                                                    |                                                      |                               |                                                           |
| [ECON003] MICROECONOMIA                                                                                                    |                                                      |                               |                                                           |
| Anno di offerta 2024/2025                                                                                                    | 9 CFU                                                | 54 ore                        |                                                           |
| Ciclo Annuale Unico                                                                                                    |                                                      |                               |                                                           |
| [ECON002] STATISTICA                                                                                                    |                                                      |                               |                                                           |
| Appo di offorta 2024/2025                                                                                                    | 9 CFU                                                | 54 ore                        |                                                           |
| Millio di ollei la 2024/2025                                                                                                    |                                                      |                               |                                                           |

Questa è quindi la scheda corso della materia "ECONOMIA AZIENDALE" ed è possibile salvarla in PDF tramite l'apposito pulsante "SALVA PDF".

| Anno di immatricolazione 202     | 4/2025                                                                                                    | IT EI   |
|----------------------------------|----------------------------------------------------------------------------------------------------|---------|
| [ <u>ECON</u> 009] - ECONOMIA    | A AZIENDALE                                                                                                    | LVA PDF |
| Informazioni generali            |                                                                                                    | ~       |
| Corso di studi                   | ECONOMIA (D.M. 270/04)                                                                                                    |         |
| Percorso                         | ECONOMIA E COMMERCIO                                                                                                    |         |
| Altri Percorsi                   | AZIENDE SANITARIE ED ECONOMIA DELLA SALUTE                                                                                                    |         |
|                                  | PSICOECONOMIA                                                                                                    |         |
|                                  | SCIENZE BANCARIE ASSICURATIVE                                                                                                    |         |
|                                  | START-UP D'IMPRESA E MODELLI DI BUSINESS                                                                                                    |         |
|                                  | comune                                                                                                    |         |
| Tipo di corso                    | Corso di Laurea                                                                                                    |         |
| Anno di offerta                  | 2024/2025                                                                                                    |         |
| Anno di corso                    | 1                                                                                                    |         |
| Tipo Attività Formativa          | Base                                                                                                    |         |
| Ambito                           | Aziendale                                                                                                    |         |
| Lingua di erogazione             | ITALIANO - Orario di ricevimento: l'orario di ricevimento è indicato nella scheda personale del docente At<br>di supporto al didattica: l'esame è preceduto da un seminario di approfondimento su specifici argomenti.<br>Calendario attività didattica: da 010/08/2018 al 310/07/2018 | tività  |
| Crediti                          | 9 CFU                                                                                                    |         |
| Tipo attività didattica          | Lezione                                                                                                    |         |
| Tipo esame                       | Orale                                                                                                    |         |
| Valutazione                      | Voto Finale                                                                                                    |         |
| Periodo didattico                | Ciclo Annuale Unico (dal 01/08/2024 al 31/07/2025)                                                                                                    |         |
| Titolari                         | NAPOLI FRANCESCO SACCO BENIAMINO                                                                                                    |         |
| Durata                           | 54 ore (54 ore Lezione)                                                                                                    |         |
| Frequenza                        | Non obbligatoria                                                                                                    |         |
| Settore scientifico disciplinare | SECS-P/07                                                                                                    |         |
| Sede                             | NOVEDRATE                                                                                                    |         |